# **TABLE OF CONTENTS**

| TABLE OF CONTENTS 1                                                                                                    |
|----------------------------------------------------------------------------------------------------|
| INTRODUCTION                                                                                                    |
| SPELLING AND GRAMMAR 4                                                                                                    |
| Why would you use this?                                                                                                    |
| RESEARCH                                                                                                    |
| WHY WOULD YOU USE THIS?                                                                                                    |
| LANGUAGE11                                                                                                    |
| WHY WOULD YOU USE THIS?                                                                                                    |
| WORD COUNT                                                                                                    |
| Why would you use this?    13      Step by Step    13      Alternative Methods    14                                         |
| AUTO SUMMARIZE                                                                                                    |
| DEFINITIONS                                                                                                    |
| SPEECH                                                                                                    |
| Definitions17Why would you use this?17Step by Step- Set Up17Step by Step- Training19Step by Step- Using Speech Recognition21 |
| COMPARE AND MERGE DOCUMENTS                                                                                                  |
| Definitions    22      Why would you use this?    22      Step by Step    22                                                 |
| PROTECT DOCUMENT                                                                                                    |
| WHY WOULD YOU USE THIS?                                                                                                    |
| LETTERS AND MAILINGS                                                                                                    |
| Why would you use this?27Step by Step- Envelopes and Labels27Step by Step- Letter Wizard30Alternative Methods33              |

| MACRO                            | . 34         |
|----------------------------------|--------------|
| DEFINITIONS                      | . 34         |
| STEP BY STEP                     | . 34         |
| STEP BY STEP- HOW TO USE A MACRO | . 36         |
| AUTO CORRECT OPTIONS             | . 37         |
| Definitions                      | . 37<br>. 37 |
| STEP BY STEP                     | . 37         |

©2005 The University of Akron These materials were developed and are owned by the University of Akron. All rights reserved. These materials may not be reproduced in whole or in part without the express written permission of The University of Akron

## Introduction

This manual will detail most of the menu options found in the Word 2003 menu Tools. The Tools menu options discussed in this manual are:

- Spelling and Grammar
- Research
- Language
- Word Count
- Auto Summarize
- Speech
- Compare and Merge Documents
- Protect Document
- Letters and Mailings
- Macro
- AutoCorrect

Each menu item will be defined and will provide reasons to use that particular menu option. Following the background information, there will be a Step-by-Step that will provide instruction on how to use the tools and commands. Some processes that you perform from the menu, can also be done other ways. If there is an Alternative method, this would be the last part of each lesson.

## **Spelling and Grammar**

#### Why would you use this?

- To verify the spelling of your document.
- To verify the grammar of your document.
- **•** To add a word, such as a name, to the dictionary.
- ۰

| What you do                                                                                                    | What happens                                                                                                    |
|----------------------------------------------------------------------------------------------------|----------------------------------------------------------------------------------------------------|
| <ol> <li>From the menu choose:<br/>Tools, Spelling and Grammar</li> <li>Note: If you start in the middle of<br/>the document, Word will ask if you<br/>want to start at the beginning to<br/>finish checking. If you want to<br/>start at the beginning of the<br/>document click Ctrl + Home.</li> </ol> | The Spell and Grammar check begins.<br>Spelling and Grammar: English (U.S.)<br>Capitalization:<br>To-open-an-existing file-and-use-this-file-as-a-<br>starting-point-for-a-new-file,-click-on-the-From-<br>existing document-link.+<br>Suggestions:<br>From<br>Check grammar<br>Options<br>Undo<br>Cancel<br>Note: In the bottom left corner of the Spelling and<br>Grammar box, there is a checkbox for Grammar. If you<br>want to turn this option off, uncheck the box. |
| <ul> <li>2. When Word finds a misspelled word or a grammar issue you will want to review the Suggestions.</li> <li>Select a Suggestion and click on the Change button.</li> <li>You can also ignore the Suggestions by clicking on Ignore Once or Ignore Rule buttons.</li> </ul>                         | Spelling and Grammar: English (U.S.)       X         Not in Dictionary:       Ignore Once         McKibben       Ignore All         Add to Dictionary       Add to Dictionary         Suggestions:       Change         McCabe       Change All         Dictionary language:       English (U.S.)         V       Change All         Dictionary language:       English (U.S.)         Options       Undo       Cancel                                                     |

|    | What you do                                                                                                    | What                                                                                                    | happens                                                                                                    |
|----|----------------------------------------------------------------------------------------------------|----------------------------------------------------------------------------------------------------|----------------------------------------------------------------------------------------------------|
| 3. | If you misspelled a word, you will<br>have the option to add this word to<br>Word Dictionary. You can add a<br>word by clicking on the <b>Add to</b><br><b>Dictionary</b> button.                      |                                                                                                    |                                                                                                    |
| 4. | You can also add a misspelled<br>word to AutoCorrect. This will<br>automatically correct this<br>misspelling the next time it occurs.<br>Click on the <b>AutoCorrect</b> button<br>to accomplish this. | When Spelling and Gramma<br>Readability Statistics box dis<br>Readability Statistics<br>Counts<br>Words<br>Characters<br>Paragraphs<br>Sentences<br>Averages<br>Sentences per Paragraph<br>Words per Sentence<br>Characters per Word<br>Readability<br>Passive Sentences<br>Flesch Reading Ease<br>Flesch-Kincaid Grade Level | ar have been checked, the<br>splays.<br>1596<br>7271<br>157<br>99<br>1.6<br>13.2<br>4.3<br>4%<br>73.1<br>6.3<br>OK |
| 5. | Click on the <b>OK</b> button to return to the document.                                                                                                    |                                                                                                    |                                                                                                    |

| What you do                                                                                                    | What happens                                                                                                    |
|----------------------------------------------------------------------------------------------------|----------------------------------------------------------------------------------------------------|
| <ol> <li>Tip: You can adjust the setting for<br/>Spelling and Grammar by going to<br/>Tools, Options. Then select the<br/>Spelling and Grammar tab.</li> </ol> | The Spelling and Grammar tab.         Uptions         User Information       Compatibility         File Locations         View       General         Edit       Print         Security       Spelling & Grammar         Track Changes         Spelling       Grammar         Check sgelling as you type         Inde spelling errors in this document         Always suggest corrections         Suggest from main dictionary only         Ignore words in UPPERCASE         Ignore Internet and file addresses         Custom Dictionaries         Grammar         Check grammar as you type         Hide grammatical errors in this document         View of the grammar as you type         Fide grammar as you type         Fide grammar as you type         Fide grammar with spelling         Settings         Proofing Tools         Recheck Document         OK       Cancel |

## **Alternative Methods**

|    |                              | What you do                                                                             |                                                  | What happens |
|----|------------------------------|-----------------------------------------------------------------------------------------|--------------------------------------------------|--------------|
| 1. | Clic                         | k on the <b>Spelling</b> a                                                              | nd                                               |              |
|    | <b>Gra</b><br>stan           | mmar 🟹 icon or<br>dard toolbar.                                                         | n the                                            |              |
| 2. | Clic                         | k on the <b>F7</b> key.                                                                 |                                                  |              |
| 3. | You<br>are v<br>Whe<br>the v | can also spell chec<br>working with the do<br>en Word detects a r<br>word is underlined | ek as you<br>ocument.<br>nisspelling,<br>in red. |              |
|    |                              | 5 m d 88800                                                                             |                                                  |              |
|    | You<br><u>to re</u>          | can right click wit                                                                     | h the mouse<br>is.                               |              |
|    |                              | test                                                                                    |                                                  |              |
|    |                              | tees                                                                                    |                                                  |              |
|    |                              | teats                                                                                   |                                                  |              |
|    |                              | Ignore All                                                                              |                                                  |              |
|    |                              | Add to Dictionary                                                                       |                                                  |              |
|    |                              | A <u>u</u> toCorrect                                                                    |                                                  |              |
|    |                              | Language 🕨 🕨                                                                            |                                                  |              |
|    | ABC                          | Spelling                                                                                |                                                  |              |
|    | ٤,                           | Loo <u>k</u> Up                                                                         |                                                  |              |
|    | Ж                            | Cu <u>t</u>                                                                             |                                                  |              |
|    |                              | ⊆ору                                                                                    |                                                  |              |
|    | <b>B</b>                     | <u>P</u> aste                                                                           |                                                  |              |
|    | With<br>corre<br>doug        | h the mouse, click of<br>ect word to insert in<br>cment.                                | on the<br>into the                               |              |

## Research

#### Why would you use this?

- **•** To look up the definition of a word.
- **•** To look up a synonym for a word.
- To look up a word in a different language.
- **D** To research a business, book, theory while working with a document.

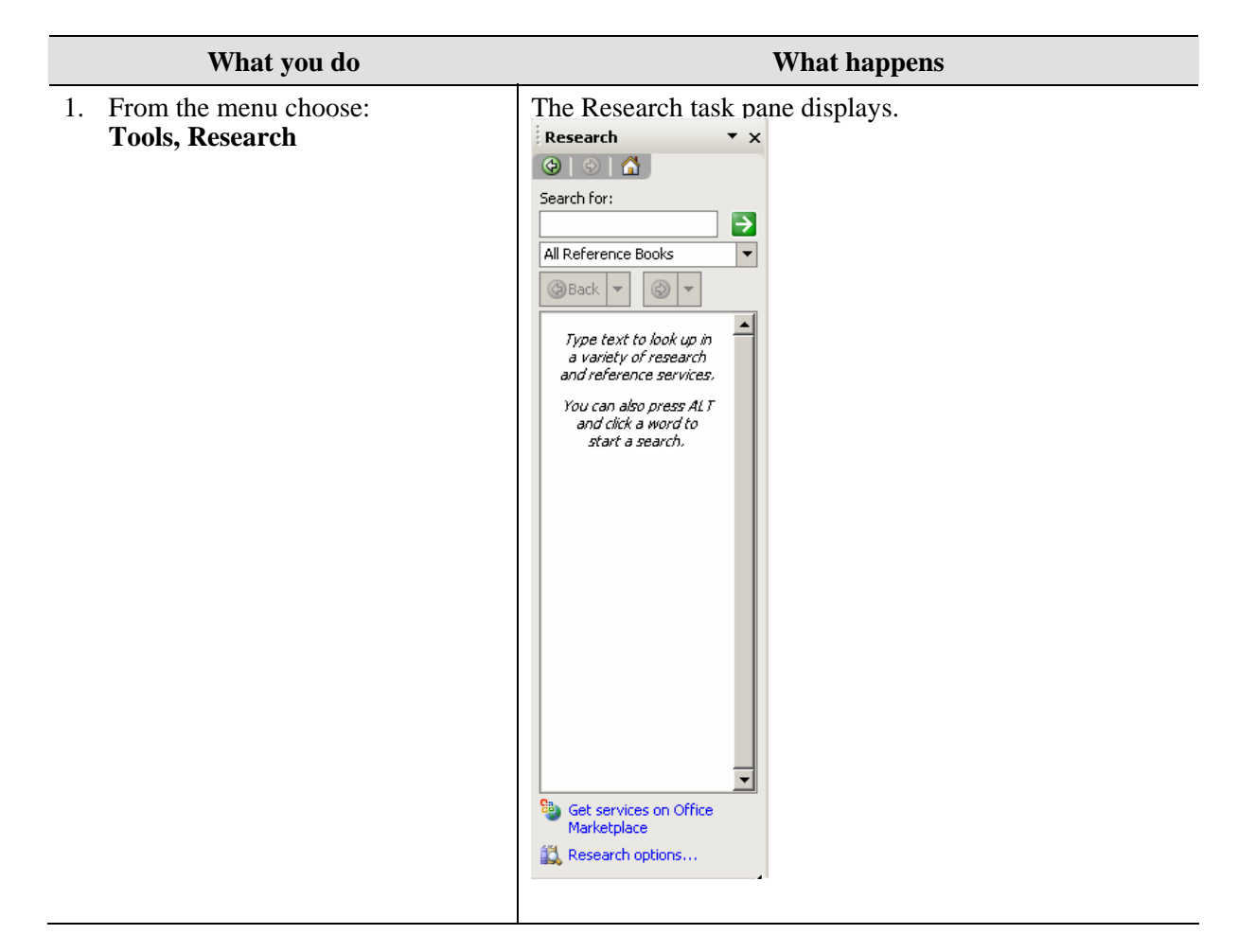

|    | What you do                                                                                                    | What happens                                                                                                    |
|----|----------------------------------------------------------------------------------------------------|----------------------------------------------------------------------------------------------------|
| 2. | In the <b>Search for</b> field, enter the word you want to research. Then, click on the green " <b>Go</b> " arrow.                                                                                                    | The Research task pane will now display the information<br>found in the search.<br>Research<br>Search for:<br>Example<br>All Reference Books<br>Encarta Dictionary:<br>English (North<br>America) (Not<br>Searched)<br>This service could not be<br>searched because you<br>are not connected to the<br>Internet. Please connect<br>and try again.<br>Thesaurus: English<br>(U.S.)<br>instance<br>case<br>case in point<br>illustration<br>model<br>pattern<br>exemplar<br>maradium<br>Research options |
| 3. | Under the search field for the<br>word, you can change the search<br>from All Reference Books to<br>something such as <b>All Research</b><br><b>Sites</b> or <b>All Business and</b><br><b>Financial Sites</b> .                                               |                                                                                                    |
| 4. | In the results area of the task pane,<br>you will have access to additional<br>information that was found during<br>the search. For reference, you will<br>have the <b>Encarta Dictionary</b> , the<br><b>Thesaurus</b> , and a <b>Translation</b><br>section. |                                                                                                    |

## **Alternative Methods**

|    | What you do                                                                               | What happens |
|----|-------------------------------------------------------------------------------------------|--------------|
| 1. | You can hold down the <b>Alt</b> key and click on the word.                               |              |
|    | This will open the Research task<br>pane with the word already<br>researched.             |              |
| 2. | You can also open the task pane by<br>using the menu option of:<br><b>View, Task Pane</b> |              |
|    | From the drop down at the top of the task pane, select <b>Research</b> .                  |              |

## Language

#### Why would you use this?

- To open the Research task pane to translate a word or words.
- **D** To open the Research task pane to find a synonym
- **D** To turn on automatic hyphenation for a document.
- To manually add hyphens to a document.

|    | What you do                                                                                                    | What happens                                                                                                    |
|----|----------------------------------------------------------------------------------------------------|----------------------------------------------------------------------------------------------------|
| 1. | From the menu choose:<br>Tools, Language, Translate<br>Tools, Language, Thesaurus                                                                                                    | Both of these menu options will open the Research task pane.                                                                                                    |
| 2. | Go to the beginning of the<br>document.<br>From the menu choose:<br><b>Tools, Language, Hyphenation</b>                                                                                                    | The Hyphenation box displays.   Hyphenation   Automatically hyphenate document   Hyphenate words in CAPS   Hyphenation zone:   0.25"   Limit consecutive hyphens to:   Manual   OK   Cancel |
| 3. | If you want to Word to<br>automatically hyphenate words in<br>your document, click to activate<br>the <b>Automatically hyphenate</b><br><b>document</b> option.<br>In the <b>Hyphenation zone</b> field,<br>adjust the amount of space to leave<br>between the end of last word in a<br>line and the right margin. |                                                                                                    |
| 4. | After making the adjustments, click on the <b>OK</b> button.                                                                                                    |                                                                                                    |

| What you do                                                                                                    | What happens |
|----------------------------------------------------------------------------------------------------|--------------|
| <ol> <li>Tip: If you want more control<br/>over where hyphens are placed,<br/>click on the Manual button.</li> <li>This will allow you to OK each<br/>hyphen that Word would add to<br/>your document.</li> </ol> |              |

## **Word Count**

#### Why would you use this?

- To find out a word count for a document you are working on to verify you have met criteria for a paper or article.

| What you do                                                                                                    | What happens                                                                                                    |
|----------------------------------------------------------------------------------------------------|----------------------------------------------------------------------------------------------------|
| 1. From the menu choose:                                                                                                    | The Word Count box displays.                                                                                                    |
| 1001s, word Count                                                                                                    | Word Lount X                                                                                                    |
|                                                                                                    | Statistics:         Pages       19         Words       1,308         Characters (no spaces)       5,839         Characters (with spaces)       7,009         Paragraphs       248         Lines       546         Include footnotes and endnotes         Show Toolbar       Close |
| 2. The Word count will show you valuable information about the document such as number of pages, number of words, how many paragraphs, and how many lines. |                                                                                                    |
| <ol> <li>You can also click on the Show Toolbar button.</li> </ol>                                                                                         | The Word Count toolbar displays.<br>Word Count                                                                                                    |

|    | What you do                                                                                                    | What happens |
|----|----------------------------------------------------------------------------------------------------|--------------|
| 4. | You can use the drop down arrow<br>to view additional information.<br>Words<br>Characters (no spaces)<br>Characters (with spaces)<br>Lines<br>Pages<br>Paragraphs |              |

## **Alternative Methods**

|    | What you do                                                                                                    | What happens |
|----|----------------------------------------------------------------------------------------------------|--------------|
| 1. | You can get a word count by using<br>the Spelling and Grammar check<br>from the menu option <b>Tools</b> ,<br><b>Spelling and Grammar.</b>       |              |
|    | After the spelling and grammar<br>have been checked the Readability<br>Statistics displays. The option<br>must be turned on (Tools,<br>Options). |              |
| 2. | You an also find this data by going<br>to the File Properties box and then<br>the Statistics tab.                                                |              |

## **Auto Summarize**

#### Definitions

| Word           | Definition                                                         |  |
|----------------|--------------------------------------------------------------------|--|
| Auto Summarize | (Per Microsoft Help) Auto Summarize identifies the key points in a |  |
|                | document. Auto Summarize works best on well-structured             |  |
|                | documents, such as reports, articles, and scientific papers.       |  |
|                |                                                                    |  |

#### Why would you use this?

- To create a summary of a well structured document.

## Step by Step- Set Up

|    | What you do                                   | What happens                                                                                                    |
|----|-----------------------------------------------|----------------------------------------------------------------------------------------------------|
| 1. | Create a document in Word.                    |                                                                                                    |
| 2. | From the menu choose:<br>Tools, AutoSummarize | The AutoSummarize       Image: Constraint of the sentences most relevant to the main theme.         Type of summary       Image: Constraint of the sentences most relevant to the main theme.         Type of summary       Image: Constraint of the sentences most relevant to the main theme.         Image: Constraint of the sentences most relevant to the main theme.       Image: Constraint of the sentences summary or abstract at the top of the document the top of the document         Image: Constraint of the summary there       Image: Constraint of the summary without leaving the original document         Length of summary       Image: Constraint of the sentences summary in the sentences summary in the sentences summary in the sentences summary in the sentences original document       Image: Constraint of the sentences sentences sentences in the sentences sentences in the sentences sentences in the sentences sentences original document statistics (click Properties on the File menu)         Image: Constraint of the sentences sentences s |

|    | What you do                                                                                                    | What happens                                                   |
|----|----------------------------------------------------------------------------------------------------|----------------------------------------------------------------|
| 3. | Select the type of summary by<br>clicking on one of the options<br>under the Type of Summary<br>heading.                                                                                        |                                                                |
|    | In the <b>Percent of original</b> field, select a percentage. The higher the percentage, the greater the detail.                                                                                |                                                                |
|    | If you do not want AutoSummarize<br>to replace your existing keywords<br>and comments on the Summary tab<br>in the Properties dialog box, clear<br>the <b>Update document statistic</b><br>box. |                                                                |
| 4. | Click on the <b>OK</b> button.                                                                                                    | A summary will generate or the key points will be highlighted. |
| 5. | You will need to review the summary and make changes.                                                                                                    |                                                                |

## Speech

### Definitions

| Word        | Definition                                                                                                    |  |
|-------------|----------------------------------------------------------------------------------------------------|--|
| Speech      | (Per Microsoft Word Help) Speech recognition allows you to                                                                            |  |
| Recognition | dictate text into any Office program. Speech recognition is not                                                                       |  |
|             | designed for completely hands-free operation; you will get best                                                                       |  |
|             | results if you use a combination of your voice and the mouse or                                                                       |  |
|             | keyboard.                                                                                                    |  |
|             | <b>Note</b> : This option does take set-up time. You will need to train Word to recognize your voice. This is done by Voice Training. |  |

#### Why would you use this?

- To dictate a letter, report, paper, article, etc to Word.
- To dictate a command such as changing the font of a word.

### Step by Step- Set Up

| What you do                                   | What happens                                                                                                    |
|-----------------------------------------------|----------------------------------------------------------------------------------------------------|
| 6. From the menu choose: <b>Tools, Speech</b> | The Welcome to Office Speech Recognition box displays.         Welcome to Office Speech Recognition                                                                                                    |
|                                               | To increase the accuracy and reliability of speech recognition, you must first:         1. Adjust your microphone.         2. Train Office for speech recognition.         This will take about 15 minutes. Please make sure you are in a quiet environment. Click Next to begin the training process.         Next > Cancel         Note: This will take about 15 minutes. Be prepared to do this when you will not be interrupted. |

|    | What you do                                                     | What happens                                                                                                    |
|----|-----------------------------------------------------------------|----------------------------------------------------------------------------------------------------|
| 7. | Click on the <b>Next</b> button.                                | Control       Control         Witcrophone Wizard - Welcome       Image: Control         Image: Control       Image: Control         Image: Control       Image: Co |
| 8. | Click on the <b>Next</b> button.                                | The Voice Training box displays.  Voice Training - Default Speech Profile  Please read the text below out loud:  Welcome to Microsoft's Speech Recognition training wizard. Please read the text in a natural and even tone.  Skip Word Pause Training progress:  Cancel                                                                                                    |
| 9. | Continue reading the Training document until you have finished. |                                                                                                    |

#### **Step by Step- Training**

| What you do |                                                                                                    | What happens                                                                                                    |  |  |
|-------------|----------------------------------------------------------------------------------------------------|----------------------------------------------------------------------------------------------------|--|--|
| 1.          | From the menu choose:<br><b>Tools, Speech</b><br>From the language toolbar, click<br>on the <b>Tools</b> button.<br>Click on the option for <b>Training</b> . | The Voice Training box displays.         ✓ Voice Training - Default Speech Profile       ✓         Select a passage to read aloud.       The more passages you read, the better speech recognition will work. You can train using the same passage more than once.         Aesop's Fables       Bill Gates describes - The Road Ahead, Second Version         Excerpts from - The Problems of Philosophy by Bertrand Russell       Excerpts from SUMMER, by Edith Wharton         Excerpts from SUMMER, by Edith Wharton       Excerpts from SUMMER, by Edith Wharton         Excerpts from The War of the Worlds by H.G. Wells       Introduction to Microsoft Speech Recognition         The Wonderful Wizard of O2 - by L. Frank Baum       Introduction to Microsoft Speech Recognition |  |  |
| 2.          | Click on one of the readings that<br>you want to read.<br>Click on the <b>Next</b> button.                                                                    | Cancel Cancel The instructions will display. Voice Training - Default Speech Profile When the training text appears, read it aloud in a                                                                                                    |  |  |
|             |                                                                                                    | natural and even tone. Click Sample to hear how you should read.         "This is a sample sentence."         Sample         The system will highlight words as it hears you speak them.         Occasionally, it will lose track of your speech and the highlight will stop advancing. When this happens, simply pause and restart from the first non-highlighted word.         When all the training text is highlighted, the system will, after a short pause, automatically present the next piece of training text.         Click Next to begin training.          Kext >         Click Next to begin training.                                                                                                    |  |  |

|    | What you do                                                                 | What happens                                                                                                    |
|----|-----------------------------------------------------------------------------|----------------------------------------------------------------------------------------------------|
| 3. | Read the directions carefully.                                              | The voice Training box continues to display.                                                                                     |
|    |                                                                             | Voice Training - Default Speech Profile  Please read the text below out loud:  The Two Pots  Skip Word Pause  Training progress: |
|    |                                                                             | <back next=""> Cancel</back>                                                                                                    |
| 4. | The more training that you do, the more accurate the dictation will become. |                                                                                                    |

### Step by Step- Using Speech Recognition

| What you do                                      | What happens |
|--------------------------------------------------|--------------|
| 1. From the menu choose:<br><b>Tools, Speech</b> |              |
| The Language Bar:                                |              |

| P Microphone 🛱 Dictation | R Voice Command | Bold | 👰 Tools | 🔏 Handwriting | 📰 Writing Pad | 2 | Ţ |
|--------------------------|-----------------|------|---------|---------------|---------------|---|---|

To close the Language Bar, you can click on the vertical line at the beginning of the bar and right click with the mouse and select the option for, **Close the Language Bar**.

| 2. | On the Language bar, click on the <b>Dictation</b> button.<br>In Dictation mode, you can dictate just about anywhere you can type                                                                         |  |
|----|----------------------------------------------------------------------------------------------------|--|
|    | in an Office program.<br>As you speak, you will see a blue<br>bar on the screen that means the<br>computer is processing your voice.<br>As your words are recognized, text<br>is displayed on the screen. |  |
|    | You can continue to speak while<br>the computer processes your voice;<br>you do not have to wait until the<br>blue bar disappears to speak again.                                                         |  |
| 3. | You can also use <b>Voice</b><br><b>Command</b> . This will allow you to<br>give commands such as a font<br>change to Word.                                                                               |  |

## **Compare and Merge Documents**

## Definitions

| Word        | Definition                                                                                                    |
|-------------|----------------------------------------------------------------------------------------------------|
| Compare and | (Per Microsoft Help) When you use the Compare and Merge                                                                     |
| Merge       | feature to compare any two documents, Word shows the differences                                                            |
|             | between them as tracked change. This means that balloons will show insertions, deletions, formatting changes, and comments. |
|             |                                                                                                    |

#### Why would you use this?

- To compare two versions of the same document.
- **•** To merge two versions of the same document.

|    | What you do                                                    | What happens                                                                                                    |     |
|----|----------------------------------------------------------------|----------------------------------------------------------------------------------------------------|-----|
| 1. | Open one of the documents that you want to compare.            |                                                                                                    |     |
| 2. | From the menu choose:<br>Tools, Compare and Merge<br>Documents | The Compare and Merge Documents box displays.<br>Compare and Merge Documents<br>Look In:<br>My Documents<br>My Recent<br>Documents<br>My Recent<br>Documents<br>My Dota Sources<br>My Dota Sources<br>My Photures<br>My PeopleSoft<br>PeopleSoft<br>Peop | ? × |

|    | What you do                                                                                                    | What happens                                           |
|----|----------------------------------------------------------------------------------------------------|--------------------------------------------------------|
| 3. | Locate the file that you want to<br>compare the open file to.<br>Click on the <b>Merge</b> button.                                                                                                    | The document returns with the track changes notations. |
| 4. | You can review the document now<br>using the Reviewing toolbar.<br>For example, you can accept a<br>change by clicking on the Accept<br>Change icon.<br>You can also reject a change by<br>clicking on the Reject Change<br>icon.                                                   |                                                        |
| 5. | <ul> <li>Tip: To better understand which document to open first here is another way to look at it:</li> <li>The file opened first is the "original" file.</li> <li>The file opened in step 2 is the "updated" file or the file that you want the changes highlighted in.</li> </ul> |                                                        |
| 6. | <b>Note</b> : There is a separate Word seminar and manual for Track Changes.                                                                                                    |                                                        |

## **Protect Document**

#### Why would you use this?

- To protect your document from unwanted changes (such as formatting, deletions, additions, etc).
- To create a file that is Read Only.

| What you do                                                           | What happens                                                                                                    |
|-----------------------------------------------------------------------|----------------------------------------------------------------------------------------------------|
| <ol> <li>From the menu choose:<br/>Tools, Protect Document</li> </ol> | The Protect Document task pane displays.  Protect Document  Protect Document  Protect Document  Protect Document  Protect Document  Protect Document  Protection  Protection |

|    | What you do                                                                                                    | What happens                                                                                                    |
|----|----------------------------------------------------------------------------------------------------|----------------------------------------------------------------------------------------------------|
| 2. | In the Protect Document task pane,<br>you can make several restrictions<br>on the file.<br>The most common would be to<br>protect the file in all ways and<br>make it read only. In this scenario,<br>in step 2, click the checkbox and<br>verify that the drop down box has<br>the selection of, <b>No changes</b><br>( <b>Read only</b> ). | The task pane adjusts to your selections.<br>Protect Document    Protect Document  Protect Document  Protect Document  Protect Document  Protection of styles  Settings  Etiliting restrictions  Protection of styles  Settings  Etiliting restrictions  Protection of styles  Settings  Etiliting restrictions  Protection of styles  Settings  Etiliting restrictions  Protection of styles  Settings  Set anso Restrict permission  The task pane adjusts to your selections.  Protect Document  Protect Document  Protect Document  Protection of styles  Settings  Set anso Restrict permission  The task pane adjusts to your selections.  Protect Document  Protect Document  Protect Document  Protection of styles  Set also Restrict permission  Protect Document  Protect Document  Protect Docu |
| 3. | Under step 3, you can turn on the<br>protection by clicking on the <b>Yes</b> ,<br><b>Start Enforcing Protection</b><br>button.                                                                                                    | The Start Enforcing Protection box displays.          Start Enforcing Protection       X         Protection method       X         Password       (Users who know the password can remove document protection. The document is not encrypted.)         Enter new password (optional):       Reenter password to confirm:         C User authentication       (Authenticated owners can remove document protection. The document is encrypted and Do Not Distribute is enabled.)         OK       Cancel                                                                                                    |

|    | What you do                                                                                                    | What happens                                                                                                    |
|----|----------------------------------------------------------------------------------------------------|----------------------------------------------------------------------------------------------------|
| 4. | Enter a new password and then<br>retype to confirm.<br>Click on the <b>OK</b> button.                                                                                 | The File is now protected from all users. Users can scroll through the document and read it, but they cannot make any changes. |
| 5. | To unprotect the document, click<br>on the <b>Stop Protection</b> button in<br>the Protect Document task pane.                                                        | The Unprotect Document box displays. Unprotect Document Password: OK Cancel                                                    |
| 6. | Enter the <b>Password</b> and click on the <b>OK</b> button.                                                                                                    |                                                                                                    |
| 7. | <b>Tip</b> : If you are going to protect a document, you may want to wait until you are finished with it. Protecting a document and making it read only includes you! |                                                                                                    |

## Letters and Mailings

**Note**: To learn more about the Mail Merge process see the separate manual (and seminar) for details.

#### Why would you use this?

- **D** To create manual address labels for mailings.
- To create a template for an address that you can print directly on an envelope.
- **D** To create a professional looking letter using a wizard.
- ۰

#### **Step by Step- Envelopes and Labels**

|                         | What you do                                                                                                    | What happens                                                                                                    |
|-------------------------|----------------------------------------------------------------------------------------------------|----------------------------------------------------------------------------------------------------|
| 1. Fr<br>To<br>E        | rom the menu choose:<br>ools, Letters and Mailings,<br>nvelopes and Labels                                            | The Envelopes and Labels box displays.  Finvelopes and Labels  Finvelopes Labels  Address:  Print  Cancel  Options  Delivery point bar code  Print  Full page of the same label  Single label  Row: Column:  Cancel  Address  Cancel  Avery standard, 5160  Address  Before printing, insert labels in your printer's manual feeder. |
| 2. If<br>or<br>To<br>La | you are creating envelopes click<br>in the <b>Envelope</b> tab.<br>to create labels click on the<br><b>abels</b> tab. |                                                                                                    |

| What you do                                                                                                    | What happens                                                                                                    |
|----------------------------------------------------------------------------------------------------|----------------------------------------------------------------------------------------------------|
| 3. For Labels:<br>In the Address frame, enter the<br>address that you want printed on<br>the label.                                                                                                    | The Labels tab:         Envelopes and Labels         Envelopes Labels         Address:         Joe Smith         1234 Main Street         Akron, Ohio 44315         Cancel         Options         Delivery point bar code         Print         © Full page of the same label         Single label         Row:         Column:         Effore printing, insert labels in your printer's manual feeder.                                                                                                    |
| 4. Click on the <b>Options</b> button.                                                                                                    | The Options box displays.         Label Options         Printer information         Dot matrix            • Laser and ink jet         Iray:         Default tray (Automatically Sele          Label information         Label groducts:         Avery standard         Product number:         3614 - Card         5096 - Pile Folder         S096 - Diskette         5097 - Diskette         5097 - Diskette         5159 - Address         S159 - Address         Vidth:       2.63"         Page size:       Letter (8 ½ x 11 in)         Details       Delete       OK         Cancel |
| <ul> <li>5. In the <b>Product number</b> frame, locate the size label you need for your labels.</li> <li>In the <b>Label information</b> frame, you will see a description of your label choice.</li> </ul> |                                                                                                    |

| What you do                                                                                                    | What happens                                                                                                    |
|----------------------------------------------------------------------------------------------------|----------------------------------------------------------------------------------------------------|
| 6. Click on the <b>OK</b> button.                                                                                                    | The Labels tab displays again.  Envelopes and Labels  Envelopes Labels  Address:  Joe Smith I 1234 Main Street Alkron, Ohio 44315  Cancel  Options  Delivery point bar code  Print  Cancel  Address  Label Row:  Column:  Before printing, insert labels in your printer's manual feeder. |
| <ul> <li>7. In the <b>Print</b> frame, select the radio button for either <b>Full page</b> of the same label or <b>Single label</b>.</li> <li>If you are printing a single label, you can specify where you want the label to print in reference to a row or column.</li> </ul> |                                                                                                    |

## Step by Step- Letter Wizard

|    | What you do                                                            | What happens                                                                                                    |
|----|------------------------------------------------------------------------|----------------------------------------------------------------------------------------------------|
| 1. | From the menu choose:<br>Tools, Letters and Mailings,<br>Letter Wizard | The Letter Wizard box displays.          Letter Wizard       ?*         Letter Format       Recipient Info       Other Elements       Sender Info         Date line:       *       *       *         Include header and footer with page design       *       *       *         Choose a gage design:       Choose a letter gtyle:       *       *         (current)       *       Full block       *         Preview not available.       *       *       *         Where on the page is the letterhead?       *       *       *         How much space does the letterhead?       *       *       *         OK       Cancel       *       *                                                                                                    |
| 2. | To add the date, click in the checkbox for <b>Date line</b> .          |                                                                                                    |
|    | <b>page design</b> select a format for the letter.                     |                                                                                                    |
|    | Make any additional adjustments.                                       |                                                                                                    |
| 3. | Advance to the Recipient Info tab.                                     | The Recipient tab displays.          Letter Wizard       ? X         Letter Format       Recipient Info       Other Elements       Sender Info         Information about the person you are sending a letter to       Information about the person you are sending a letter to       Information about the person you are sending a letter to         Click here to use Address Book:       Image: Click here to use Address Book:       Image: Click here to use Address Book:       Image: Click here to use Address Book:         Becipient's name:       Image: Click here to use Address       Image: Click here to use Address:       Image: Click here to use Address:         Delivery address:       Image: Click here to use Address:       Image: Click here to use Address:       Image: Click here to use Address:         Salutation       Example:       To Whom It May Concern:       Image: Click here to use Address:         Image: Image: Image |

|    | What you do                                                                                                    | What happens                                                                                                    |
|----|----------------------------------------------------------------------------------------------------|----------------------------------------------------------------------------------------------------|
| 4. | Add the recipients name in the <b>Recipients name</b> field.<br>If desired, enter the recipients address in the <b>Delivery address</b> frame.<br>Select a <b>Salutation</b> at the bottom of the tab. |                                                                                                    |
| 5. | Advance to the Other Elements<br>tab.                                                                                                    | The Other Elements tab displays.         Letter Wizard         Letter Format Recipient Info         Other Elements         Sender Info         Include         Reference line:         Mailing         Instructions:         Attention:         Subject:         Cgurtesy copies (cc)         Click here to use Address Book:         Cc:         OK |
| 6. | On the Other Elements tab, you<br>can add a <b>Reference line, Mailing</b><br><b>Instructions, Attention</b> , and<br><b>Subject</b> .<br>These are all items that will be                             |                                                                                                    |
|    | displayed at the top of the letter.                                                                                                    |                                                                                                    |

| What you do                                                                                                    | What happens                                                                                                    |
|----------------------------------------------------------------------------------------------------|----------------------------------------------------------------------------------------------------|
| 7. Advance to the Sender Info tab.                                                                                                    | The Sender Info tab displays.   etter Wizard   Letter Format   Recipient Info   Other Elements   Sender Info    Click here to use Address Book:  Sender's name:  Sender's name:  Sender's name:  Return address:  Omjit  Conplimentary  Job title:  Complementary  Writer/typist  Initials:  Inclosures:  OK  Cancel |
| <ul> <li>8. On the Sender Info tab, you can add information about the Sender of the letter such as Sender's name, Return address, and Closing data.</li> <li>This is information that will be printed at the bottom of the page.</li> </ul> |                                                                                                    |

|    | What you do                                                                   | What happens                                                                                                    |
|----|-------------------------------------------------------------------------------|----------------------------------------------------------------------------------------------------|
| 9. | When you have entered the information, you can click on the <b>OK</b> button. | The letter (as a template) displays.                                                                                                    |
|    | Note: You can use the OK button<br>at any time or on any tab.                 | Sara Wise¶<br>1234 Main Street¶<br>Ahron, Ohio 44315¶<br>Dear Sara Wise,¶<br>SUBJECT: "TRAINING¶<br>Type your text here.¶<br>Regards,¶<br>•<br>Software Training Services¶<br>• Software Applications Trainer¶<br>• The University of Akron¶<br>•<br>saw¶<br>¶ |

## **Alternative Methods**

| What you do                                                                                                    | What happens |
|----------------------------------------------------------------------------------------------------|--------------|
| 1. For large mailings, you can use the Mail Merge Wizard to create labels.                                                                                                    |              |
| 2. For creating letters, you can also<br>use <b>Templates</b> from the New<br>Document task pane. This will<br>open the Templates box. Advance<br>to the Letters and Faxes tab. |              |

## Macro

### Definitions

| Word  | Definition                                                         |
|-------|--------------------------------------------------------------------|
| Macro | A macro is a series of Word commands and instructions that you     |
|       | group together as a single command to accomplish a task            |
|       | automatically. The most common reason to create and use macros     |
|       | is to speed your work by eliminating repetitive steps. If you find |
|       | yourself doing the same actions over and over, you can probably    |
|       | create a macro! Macros also insure that the steps to a process are |
|       | consistent and the same each time the task is performed.           |
|       |                                                                    |

#### Why would you use this?

- For routine editing and formatting.
- To combine multiple commands for example inserting a table, with borders, shading, and certain sized cells.
- To automate a difficult task.
- To apply complex formatting.
- To automate mail merges.
- To automate repetitive steps.

| What you do                                                   | What happens                                                                                                    |
|---------------------------------------------------------------|----------------------------------------------------------------------------------------------------|
| 1. From the menu choose:<br>Tools, Macro, Record New<br>Macro | The Record Macro box returns.          Record Macro         Macro name:         Macro3         Assign macro to         Ioolbars         Store macro in:         All Documents (Normal.dot)         Description:         Macro recorded Friday, June 10, 2005 by wsara         OK       Cancel |
|                                                               |                                                                                                    |

|    | What you do                                                                                                    | What happens                                                  |
|----|----------------------------------------------------------------------------------------------------|---------------------------------------------------------------|
| 2. | Enter a name for the macro in the <b>Macro name</b> field.                                                                                                    | The document returns with the Stop Recording toolbar returns. |
| 3. | Decide where you want to store the macro by selecting the appropriate option in the <b>Store macro in</b> field.                                                                                                    | Stop Pause                                                    |
| 4. | In the <b>Description</b> field, make necessary adjustments.                                                                                                    |                                                               |
| 5. | Select <b>OK</b> .                                                                                                    |                                                               |
|    | <b>Note</b> : If you want to assign a toolbar icon to the macro, select the <b>Toolbar</b> button. Go to the Customize tab and select the macro in the right column. Then, drag the name up to the toolbar location you desire. To rename the icon, right click on the icon. |                                                               |
| 6. | After you select <b>OK</b> , you return to<br>the document and the macro<br>recorder is running. The cursor<br>appears with a tape connected to<br>it                                                                                                    |                                                               |
| 7. | Perform the steps involved in the task.                                                                                                    | The action for the steps performed take place.                |
|    | Use the <b>Stop</b> and <b>Pause</b> buttons on the Stop Recording toolbar as necessary.                                                                                                    |                                                               |
| 8. | Click on the <b>Stop</b> button on the<br>Stop Recording toolbar when you<br>are finished creating the macro.                                                                                                    | The macro stops recording and the macro is complete.          |

## Step by Step- How to use a Macro

|    | What you do                                                                                                    | What happens                                                     |
|----|----------------------------------------------------------------------------------------------------|------------------------------------------------------------------|
| 1. | To select a macro from the list of<br>available macros select from the<br>menu <b>Tools, Macro, Macros</b> .                                     | Macros box returns.         Macros       ? ×         Macro name: |
| 2. | Select the macro and select <b>Run</b> .                                                                                                    | The macro runs as you recorded it.                               |
| 3. | <b>Note</b> : If you created a toolbar<br>icon, click on the icon to run the<br>macro. If you entered a keyboard<br>shortcut, us the keystrokes. |                                                                  |

# **Auto Correct Options**

#### Definitions

| Word        | Definition                                                                                                    |
|-------------|----------------------------------------------------------------------------------------------------|
| AutoCorrect | (Per Microsoft Help) Feature in Word that automatically detects<br>and corrects typos, misspelled words, and incorrect capitalization. |
| Smart Tag   | (Per Microsoft Help) Smart tags save you time in performing tasks<br>that you would normally have to open others programs to do.       |

#### Why would you use this?

- To add commonly used words to AutoCorrect by creating an acronym for it.
- To add commonly used words to AutoCorrect.
- **D** To turn on (or off) automatic bulleted and numbered lists.

| What you do                | What happens                                            |
|----------------------------|---------------------------------------------------------|
| 1. From the menu choose:   | The AutoCorrect box displays on the AutoCorrect tab.    |
| Tools, AutoCorrect Options | AutoCorrect: English (U.S.)                             |
|                            | AutoText AutoFormat Smart Tags                          |
|                            | AutoCorrect AutoFormat As You Type                      |
|                            | Show AutoCorrect Options buttons                        |
|                            | Correct TWo INitial CApitals                            |
|                            | Capitalize first letter of sentences                    |
|                            | Capitalize first letter of table <u>c</u> ells          |
|                            | Capitalize names of days                                |
|                            | Correct accidental usage of cAPS LOCK key               |
|                            | Replace text as you type                                |
|                            | Replace: With: © Plain text C Formatted text            |
|                            |                                                         |
|                            | (c) ©                                                   |
|                            | (r) (r) (r) (r) (r) (r) (r) (r) (r) (r)                 |
|                            |                                                         |
|                            | Add Delete                                              |
|                            | Automatically use suggestions from the spelling checker |
|                            |                                                         |
|                            | OK Cancel                                               |
|                            |                                                         |
|                            |                                                         |

|    | What you do                                                                                                    | What happens                                                                                                    |
|----|----------------------------------------------------------------------------------------------------|----------------------------------------------------------------------------------------------------|
| 2. | At the top of the tab, there are<br>checkmarks that you can turn on<br>and off for common mistakes.                                                                                                  |                                                                                                    |
| 3. | In the middle there is a <b>Replace</b><br>and <b>With</b> field. You can add<br>words to AutoCorrect. You would<br>do this for words you commonly<br>misspell or words or phrases you<br>use often. |                                                                                                    |
| 4. | You can also scroll through the list of existing AutoCorrect entries.                                                                                                    |                                                                                                    |
| 5. | Click on the AutoFormat As You<br>Type tab.                                                                                                    | AutoFormat As You Type tab displays.         AutoCorrect         AutoFormat         Smart Tags         AutoCorrect         AutoFormat As You Type         © replace as you type         © Ordinals (1st) with superscript         © Fractions (1/2) with fraction character (1/2)         With fraction character (1/2)         With real formatting         © Internet and network paths with hyperlinks         Apply as you type         © Automatic bulleted lists         © Border lines         © Format beginning of list item like the one before it         © Set left- and first-indent with tabs and backspaces         Define styles based on your formatting         OK       Cancel |
| 6. | On this tab you can turn on/off the options for features such as using automatic bulleted and numbered lists.                                                                                        |                                                                                                    |

|    | What you do                                                                                                    | What happens                                                                        |   |
|----|----------------------------------------------------------------------------------------------------|-------------------------------------------------------------------------------------|---|
| 7. | Click on the AutoText tab.                                                                                                    | The AutoText tab displays.                                                          | × |
|    |                                                                                                    | AutoCorrect AutoFormat As You Type                                                  |   |
|    |                                                                                                    | Show AutoComplete suggestions<br>To accept the AutoComplete suggestion, press Enter |   |
|    |                                                                                                    | Enter AgtoText entries here:                                                        |   |
|    |                                                                                                    |                                                                                     |   |
| 8. | On this tab you can add words to<br>the AutoText list.<br>See the Insert manual for more<br>information about using AutoText. |                                                                                     |   |

| What you do                                             | What happens                                                                                                    |
|---------------------------------------------------------|----------------------------------------------------------------------------------------------------|
| 9. Click on the AutoFormat tab.                         | What happens         The AutoFormat tab.         AutoCorrect       AutoFormat As You Type         AutoText       AutoFormat       Smart Tags         Apply       Image: Colspan="2">Image: Colspan="2">Image: Colspan="2">Colspan="2">Colspan="2"         AutoText       AutoFormat       Smart Tags         Apply       Isutterin Heading styles       Isutterin Heading styles       Isutterin Heading styles         Colspan="2">Colspan="2"       Isutterin Heading styles       Isutterin Heading styles       Isutterin Heading styles       Isutterin Heading styles       Isutterin Heading styles       Isutterin Heading styles       Isutterin Heading styles       Isutterin Heading styles       Isutterin Heading styles       Isutterin Heading styles       Isutterin Heading styles       Isutterin Heading styles       Isuterin Heading styles       Isutte |
|                                                         | OK Cancel                                                                                                    |
| 10. On this tab you can turn additional options on/off. |                                                                                                    |

| What you do                                                                                                    | What happens                                                                                                    |
|----------------------------------------------------------------------------------------------------|----------------------------------------------------------------------------------------------------|
| 11. Click on the Smart Tags tab.                                                                                                    | AutoCorrect       AutoFormat As You Type         AutoText       AutoFormat         Smart Tags         Word can recognize certain types of data in your document. For each recognized type, you can perform actions with that data.         Image: Construct and the state of the state of |
| <ul> <li>12. On the Smart Tag tab you can turn on/off the smart tags listed. A smart tag displays as an <i>sice</i> icon The smart tag has an arrow with a drop down list of options pertinent to the tag.</li> <li>13. Click on the <b>OK</b> button when you have made any AutoCorrect changes.</li> </ul> |                                                                                                    |